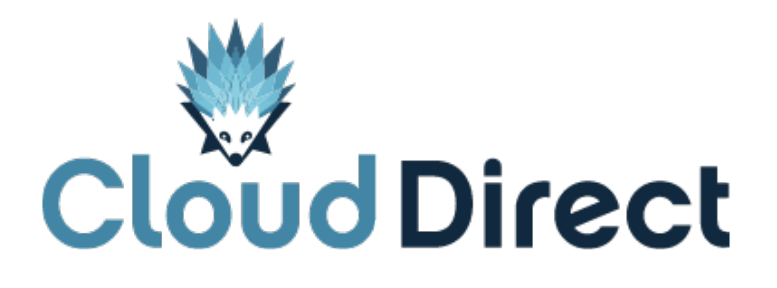

# BroadCloud – Barge-in Quick Reference Guide

Document version 1.0, dated 26 April 2017

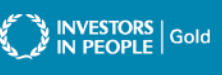

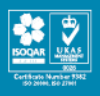

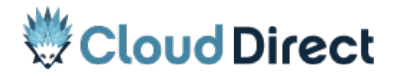

BroadCloud – Barge-in – Quick Reference Guide

# **Frontmatter information**

Cloud Direct has taken care to ensure the accuracy and completeness of this document, but make no expressed or implied warranty of any kind and assume no responsibility for errors or omissions. No liability is assumed for incidental or consequential damages in connection with or arising out of the use of the information or programs contained herein. The information in this document is subject to change without notice.

The Cloud Direct logo and Cloud Direct® are registered trademarks of On Direct Business Services Limited. All other trademarks and registered trademarks are the property of their respective owners.

This document and the information in it are provided in confidence, for the sole purpose of managing services provided by Cloud Direct, and may not be disclosed to any third party or used for any other purpose without the express written permission of On Direct Business Services Limited.

# Acknowledgements

The content herein is based on the following document provided to Cloud Direct as a service provider and reseller of this product:

 BroadCloud – My Account/My Phone, Barge-in QRG, Document Version 1.2, ©BroadSoft, Inc.

The original document remains untouched, with the following exceptions which have been made to ensure a positive experience for customers of Cloud Direct:

• Where appropriate, contact details and web links amended to reflect Cloud Direct.

# **Contacting Cloud Direct**

If you require advice or assistance regarding this product, then please contact Cloud Direct using the following contact details.

| For                          | Phone        | Email                         |
|------------------------------|--------------|-------------------------------|
| Sales                        | 0800 0315966 | sales@clouddirect.net         |
| Technical Services (support) | 0800 0789438 | Tech Services@clouddirect.net |
| Customer Services            | 0800 0789437 |                               |

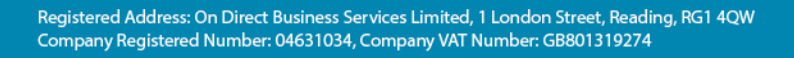

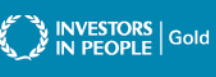

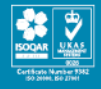

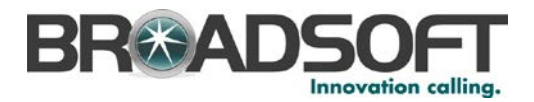

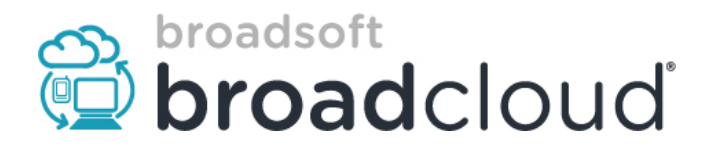

# BroadCloud

My Account / My Phone, Barge-in QRG

**Document Version 1.2** 

| Revision History |         |                                               |        |  |  |
|------------------|---------|-----------------------------------------------|--------|--|--|
| Date             | Version | Description                                   | Author |  |  |
| 02/20/2015       | 1.0     | Creation                                      | KSR    |  |  |
| 02/24/2015       | 1.1     | Added clarification content in Enable section | KSR    |  |  |
| 02/25/2015       | 1.2     | General Edits                                 | KSR    |  |  |

#### 1. Barge-In Overview:

This service allows a user to barge in on an existing call by dialing the Directed Call Pickup with Barge-in feature access code followed by the extension of the user to barge in on. It also allows the ability to pick up another user in the same group while the call is alerting. This Feature functionality can be enabled / disabled through the <u>My Account</u> or <u>My Phone</u> Portals.

The **Barge-In** section of the <u>My Account / My Site</u> portal page can be used by Site Administrators to:

- a. Manage Barge-in settings for Users within a Site, i.e. allowing / disallowing any user within the site the ability to Barge into the selected Users calls.
- b. Manage the enabling / disabling the playing of a Barge-in warning tone.

### 2. Enabling from the <u>My Account</u> portal

#### A. Login to <u>*My Account*</u>:

1. Open an Internet browser and go to the *My Account* portal.

Example → https://yourcompany.broadcloud.com/control/main

- 2. As the Site Administrator, enter your username and password.
- 3. Click the Login button.

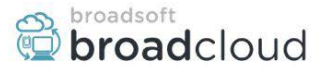

## **My Account**

|                                 |                                                                                                    | Home                                                                                           | Profile | Orders            | Account Admin                                                                       | My Site                   | Call Recording     | My Reports                         |
|---------------------------------|----------------------------------------------------------------------------------------------------|------------------------------------------------------------------------------------------------|---------|-------------------|-------------------------------------------------------------------------------------|---------------------------|--------------------|------------------------------------|
| BroadSoft                       |                                                                                                    |                                                                                                |         |                   |                                                                                     |                           | Welcome            | e BroadCloud Beta!<br>Help   Close |
| Account Information             |                                                                                                    |                                                                                                | Mana    | ge My Acco        | ount                                                                                |                           |                    |                                    |
| Account ID<br>Billing Account # | nt ID BCLDB15554 Profile Update<br>Account # 1234 Terms and Conditions Terms and Conditions for one or more of<br>Action Required |                                                                                                |         |                   |                                                                                     | ions for one or more of y | our sites have not |                                    |
| Select a Site                   | Woodlands                                                                                                    |                                                                                                |         |                   |                                                                                     |                           |                    |                                    |
| (15555) Tulsa                   | View Site                                                                                                    |                                                                                                |         | Ad                | ctions                                                                              |                           |                    |                                    |
| (15727) Woodlands               | ID:<br>Site Name:<br>Site Type:<br>Address:<br>Main Number:                                                                       | 15727<br>Woodlands<br>Hosted PBX<br>460 Wildwood Forest Dr Spring, TX 77380-2649<br>8322465612 |         | Cha<br>Upg<br>Cha | ange Main Number<br>grade/Downgrade Number<br>ange Directory Listings<br>My Numbers | s                         |                    |                                    |

## B. Enter the <u>My Account / My Site</u> section of the portal:

- 1. Click on the My Site tab at the top of the screen.
- 2. Select a Site from the Site List on the left side of the screen

Your screen should now look something like the one below:

| broadsoft <b>broad</b> cloud                                                                     |                                                                      |                      | My Ad            | ccount                           |
|--------------------------------------------------------------------------------------------------|----------------------------------------------------------------------|----------------------|------------------|----------------------------------|
|                                                                                                  | Home Profile Orders A                                                | ccount Admin My Site | Call Recording   | My Reports                       |
| BroadSoft                                                                                        |                                                                      |                      | Welcome          | BroadCloud Betal<br>Help   Close |
| Select a Site G<br>450 Wildwood Forest Dr Sp<br>8322456512<br>(15555) Tulsa<br>(15727) Woodlands | ng, TX 77380-2649<br>nment 🛛 🌢 Device Management 🧭 Site Services 🗍 🕯 | 🛔 User Features 🛛 O  | Call History 🛛 🗡 | Support 💙                        |
|                                                                                                  | Welcome to<br>Your dashboard to manage the BroadClo                  | My Site              | vice             |                                  |

# C. Enter the <u>My Site / User Features</u> section of the portal:

- 1. Click on the <u>User Features</u> tab at the top of the screen.
- 2. Click on the **Barge-In** tab on the User Feature Menu to the left.

Your screen should now look something like the one below:

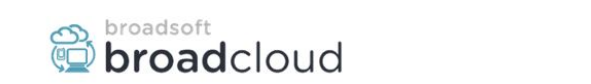

# My Account

|                       | Dhono Accignmont  | A Dovico Managom              | Cr. Sito Sonvicos          | Hear Easturne     | all History 6 S |
|-----------------------|-------------------|-------------------------------|----------------------------|-------------------|-----------------|
| ulsa                  | Filone Assignment | Levice managem                |                            | User reatures 0 C | an mistory y si |
| /oodlands Hide Buttor | ns 😗 Barge        | -in                           |                            |                   |                 |
|                       |                   |                               |                            |                   |                 |
| Call W                | Dou               | ble-click on a user to manage | ge their barge-in settings |                   |                 |
| Call Forwa            |                   | dit                           |                            |                   |                 |
|                       | Sec.              | ala                           |                            |                   |                 |
| Call Forw             | ard Busy          |                               |                            |                   |                 |
| Call France           |                   | First Name                    | Last Name                  | Phone Number      | Extension       |
| Call Porward          | a NO Ans          | 12                            | 8322465627                 | 8322465627        |                 |
| Business              | Continuity        | Ricardo                       | Araki                      | 8322465625        |                 |
|                       |                   | Steven                        | Test5261                   | 8322465621        |                 |
| Sha                   | ring              | Peter                         | Zenge                      | 8322465618        |                 |
|                       |                   | MITZIBeta                     | 8322465616                 | 8322405010        |                 |
| Mont                  | onng              | SPA122                        | 0322405024                 | 0322405024        |                 |
| Alternate             | Numbers           | SFABBOO                       | 8322465626                 | 8322465626        |                 |
|                       |                   | AC MP-114                     | Test5619                   | 8322465619        |                 |
| Unified M             | essaging          |                               | 8322465622                 | 8322465622        |                 |
|                       |                   |                               |                            |                   |                 |
| Pnv                   | acy               | Pane 1                        | of 1 Records               | ner Page 10 Clas  | Displaying 1.   |
| Push T                | o Talk            | i ago I                       |                            | perinage 10       | Disploying 1    |
|                       |                   |                               |                            |                   |                 |
| Outboun               | d Calling         |                               |                            |                   |                 |
|                       |                   |                               |                            |                   |                 |
| Inbound               | Calling           |                               |                            |                   |                 |
|                       | Cuert             |                               |                            |                   |                 |
|                       |                   |                               |                            |                   |                 |

# D. Enabling / Disabling the Barge-In feature for individual users:

- 1. Click on a desired <u>User</u> from the table and click the <u>Edit</u> button at the top of the table.
- 2. A pop-up box will appear like the one below showing the two (2) Barge-In options that can be set for the user. Remember, you are setting permissions for the TARGET of the Barge-In.

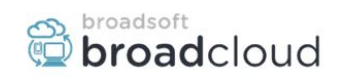

## My Account

|                   |                                                         | Hom                         | e Profile Orders                              | Account Admin My Si | te Call Recording My Reports |
|-------------------|---------------------------------------------------------|-----------------------------|-----------------------------------------------|---------------------|------------------------------|
| BroadSoft         |                                                         |                             |                                               |                     | Welcome Kareem Rifaa         |
| Select a Site 3   | Woodlands<br>460 Wildwood Forest Dr Sprir<br>8322465612 | ig, TX 77380-2649           |                                               |                     | They I are                   |
| (15555) Tulsa     | 🤇 🏫 📑 Phone Assign                                      |                             |                                               | User Features (©    | Call History 🖌 Support 💙     |
| (15727) Woodlands | Hide Buttons                                            | Barge-in                    |                                               |                     |                              |
|                   | Call Waiting                                            | Double-click on a user to m | anage their barge-in settings                 |                     | *                            |
|                   | Call Forward Always                                     | O Edit                      |                                               |                     |                              |
|                   | Call Forward Busy                                       | Search                      | ۹.                                            |                     |                              |
|                   |                                                         | First Name                  | Last Name                                     | Phone Number        | Extension                    |
|                   | Call Forward No Ans                                     |                             | 8322465627                                    | 8322465627          |                              |
|                   | Business Continuity                                     | Ricardo                     | Araki                                         | 8322465625          |                              |
|                   |                                                         | Steven                      | Test5261                                      | 8322465621          |                              |
|                   | Sharing                                                 | Peter                       | Zenge                                         | 8322465618          |                              |
|                   |                                                         | MitziBeta                   | 8322465616                                    | 8322465616          |                              |
|                   | Monitoring                                              | SPA122 E                    | dit Barge-in                                  |                     | 00                           |
|                   | Alternate Numbers                                       |                             | – ▲ Barge-in User Setting                     | js                  | _                            |
|                   | Unified Messaging                                       | AC MP-114                   | Allow Users to Barge-in Barge-in Warning Tone |                     |                              |
|                   | Privacy                                                 |                             |                                               |                     | Displaying 1, 10 of 10       |
|                   | Push To Talk                                            |                             |                                               | ✓ Save 🗶 C          | Close                        |
|                   | Outbound Calling                                        |                             |                                               |                     |                              |
|                   | Inbound Calling                                         |                             |                                               |                     |                              |
|                   | Hoteling Guest                                          |                             |                                               |                     |                              |
|                   | Analog Hotline                                          |                             |                                               |                     |                              |
|                   | Barge-in                                                | K.                          |                                               |                     |                              |

3. To ENABLE the features, check the appropriate boxes and click Save.

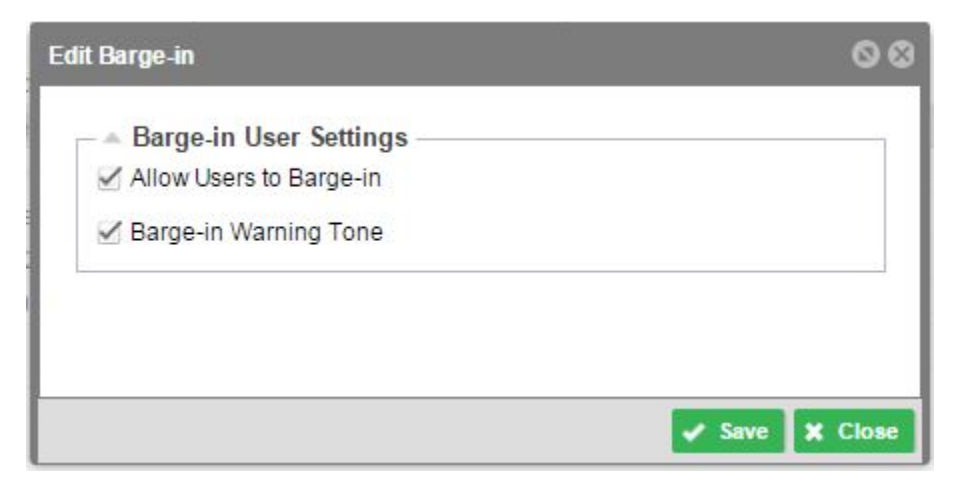

### 3. Enabling from the My Phone portal

### A. Login to <u>My Phone</u>:

- 1. Open an Internet browser and go to the <u>My Phone</u> portal.
- 2. Example → https://yourcompany.broadcloud.com/control/main
- 3. As a **User**, enter your username and password.
- 4. Click the Login button.
- 5. Click on the *My Features* tab.
- 6. Click on the *Barge-In* tab on the left menu.

| broadsoft<br>Droadcloud                                                                                                    | Language : English (United States)         Profile         Support           Kareem Rifaat         8322465751         8322465751         8322465751         8321465751         8311         8404         8404         8404         8404         8404         8404         8404         8404         8404         8404         8404         8404         8404         8404         8404         8404         8404         8404         8404         8404         8404         8404         8404         8404         8404         8404         8404         8404         8404         8404         8404         8404         8404         8404         8404         8404         8404         8404         8404         8404         8404         8404         8404         8404         8404         8404         8404         8404         8404         8404         8404         8404         8404         8404         8404         8404         8404         8404         8404         8404         8404         8404         8404         8404         8404         8404         8404         8404         8404         8404         8404         8404         8404         8404         8404         8404         8404         8404         8404 <td< th=""><th>rt sign Out<br/>My Phone</th></td<> | rt sign Out<br>My Phone |
|----------------------------------------------------------------------------------------------------|----------------------------------------------------------------------------------------------------|-------------------------|
| Home My Messages My Features                                                                                                    | My Rules My Numbers My Call History                                                                                                    |                         |
| Overview         Bar           Forward All Calls         Do Not Disturb           Do Not Disturb         Remote Office           Sim Ring/Anywhere         -           Forward Unanswered Calls         Call Waiting           Business Continuity         -           Reject Unidentified Callers         -           Barge In         -           Sequential Ring         -           Hoteling Guest         - | ge In Settings           Y Users are allowed to Barge-in on your calls.           Do not allow users to Barge-in           X No tone is played.           Play Barge-in warning tone.                                                                                                    |                         |

B. To ENABLE\*\* the features, check the appropriate boxes and click <u>Save</u>.

| Edit Barge-in                                                                                              | 80             |
|----------------------------------------------------------------------------------------------------|----------------|
| <ul> <li>Barge-in User Settings</li> <li>Allow Users to Barge-in</li> <li>Barge-in Warning Tone</li> </ul> |                |
|                                                                                                    | 🖌 Save 🗶 Close |

#### \*\*NOTE:

It is important to understand that BOTH options "Allow Users to Barge-in" and "Barge-in Warning Tone" apply to the device you are enabling it on, i.e. After enabling both settings, a user would be able to barge-in on to calls to your device, and any barge-in attempts from your device to any other Users would play a warning tone after the successful barge-in attempt.

### 4. Using the Barge-In Feature

- A. From your phone, choose a line.
- B. Dial \*33 + the target extension where the call you want to Barge into is Alerting or In Progress.

#### **Results of Barge-in attempt:**

- A. If the target User has Barge-in DISABLED, you will receive a fast busy signal.
- B. If the Target User has Barge-in ENABLED and has already answered the call, you will be added to the conversation. Depending on whether or not the ALERT on Barge-In option was enabled / disabled for the Barging user will determine if a Tone is played when you barge in on the call.
- C. It the Target User has Barge-in ENABLED and has not yet answered the call, the call will be directed to you instead, and you will be placed on to the call with the Originating caller.